# **TECNO-PRINT**

## Calibrazione / calibration / étalonnage / kalibrierung

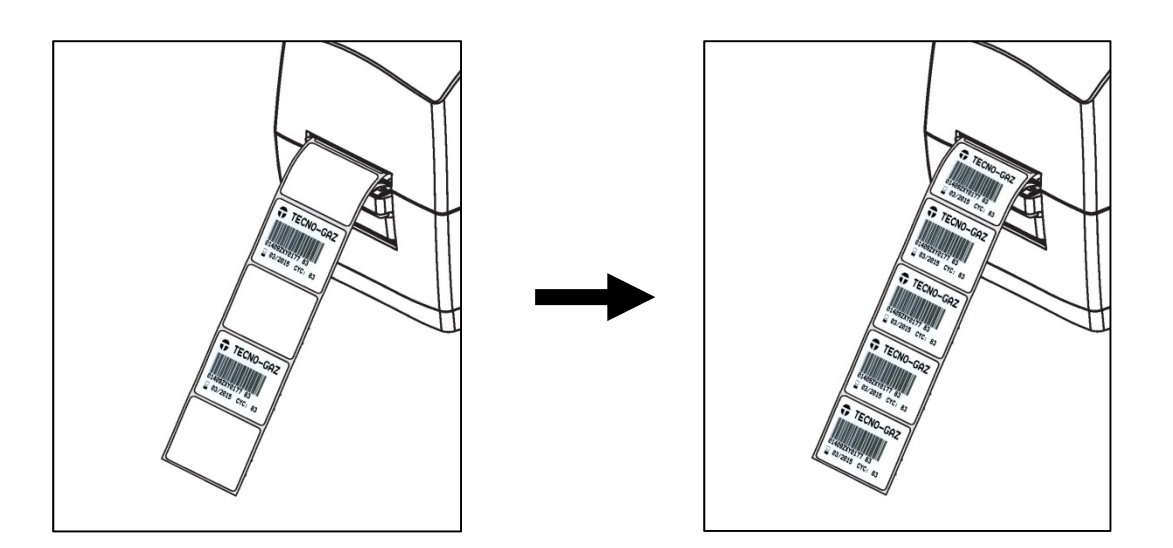

### IT

1. Assicurarsi che il supporto sia caricato.

2. Accendere la stampante.

**3.** Tenere premuto il pulsante di avanzamento finché l'indicatore di stato verde non lampeggia una volta, quindi due e così via fino a raggiungere sette lampeggi. Rilasciare il pulsante di avanzamento.

**4.** La stampante imposta il sensore supporti per la pellicola utilizzata. Dopo questa regolazione, il rotolo avanza automaticamente finché l'etichetta non si posiziona presso la testina di stampa. Verrà stampato un profilo delle impostazioni del sensore supporti (simile all'esempio riportato di seguito). Al termine, la stampante salverà in memoria le nuove impostazioni e sarà pronta per il funzionamento normale.

5. Premere il pulsante di avanzamento. Verrà alimentata un'intera etichetta vuota.

#### ΕN

1. Make sure media is loaded.

**2.** Turn on the printer power.

**3.** Press and hold the Feed button until the green status light flashes once, then twice and then continuing until the flash groups reach the group of seven flashes. Release the Feed button.

**4.** The printer will set the media sensor for the label backing being used. After it is done making this adjustment, the roll will automatically feed until a label is positioned at the printhead. A profile of the media sensor settings (similar to the example below) will print. Upon completion, the printer will save the new settings in memory and the printer is ready for normal operation.

5. Press the Feed button. One entire blank label will feed.

#### FR

1. Assurez-vous que le papier est chargé.

2. Mettez l'imprimante sous tension.

3. Appuyez sur la touche Avance (Feed) et maintenez-la enfoncée jusqu'à ce que le voyant d'état vert clignote une fois, puis deux fois, puis continue jusqu'au groupe de sept clignotements. Relâchez la touche Avance (Feed).

4. L'imprimante configure la cellule de détection de papier pour le support d'étiquettes utilisé. Une fois ce réglage effectué, le rouleau avance automatiquement jusqu'à ce qu'une étiquette soit positionnée sur la tête d'impression. Un profil des paramètres de la cellule de détection de papier (semblable à l'exemple cidessous) s'imprime. Lorsque cette opération est terminée, les nouveaux paramètres sont mémorisés et l'imprimante est prête à être utilisée.

5. Appuyez sur la touche Avance (Feed). Une étiquette vierge est introduite dans son intégralité.

#### DE

1. Stellen Sie sicher, dass ein Medium eingelegt wurde.

2. Schalten Sie den Drucker ein.

3. Drücken Sie die Vorschubtaste, und halten Sie sie gedrückt. Die grüne Status-LED blinkt einmal, zweimal, dreimal usw., bis sie siebenmal geblinkt hat. Lassen Sie die Vorschubtaste los.

4. Der Drucker stellt den entsprechenden Mediensensor für das verwendete Etikettenträgermaterial ein. Nach dieser Anpassung wird die Rolle automatisch eingezogen, bis sich ein Etikett unter dem Druckkopf befindet. Ein Profil der Mediensensoreinstellungen wird gedruckt (ähnlich dem unten abgebildeten Beispiel). Wenn dieser Vorgang abgeschlossen ist, werden die neuen Einstellungen im Druckerspeicher gespeichert, und der Drucker ist für den normalen Betrieb bereit.

5. Drücken Sie die Vorschubtaste. Ein leeres Etikett wird eingezogen.

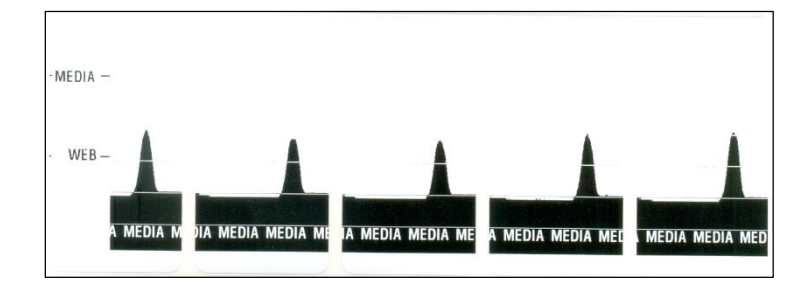